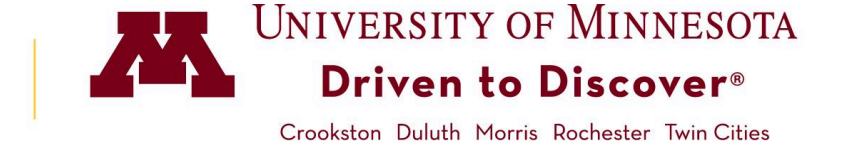

## How to Print a Class Roster

## Accessing PeopleSoft Class Roster

- 1. Log into MyU.umn.edu with your Internet ID and password.
- 2. Click on the Teaching tab to view your classes

**Note:** If you do not see your class(es) listed, please contact your department scheduler.

3. Click on the **Class List** link.

| Ν | ly <b>U</b> | Key Links   | Campus Info | Resources     | Favorites      |                        | \rm Goldy | y Gopher   | A    | <b>P</b> 1 |
|---|-------------|-------------|-------------|---------------|----------------|------------------------|-----------|------------|------|------------|
|   |             |             |             |               |                |                        |           |            |      |            |
|   | D           | NEWS        |             | SEMESTER      | WEEKLY         |                        |           |            |      |            |
|   | ð           | TEACHING    |             |               | <              | Fall 2010              | >         |            |      |            |
|   |             | MY ADVISEES | 3           |               | MUG            | 10112019               |           |            |      |            |
|   |             | ACADEMICS   |             | Component     | MUS            | 3263 - German L        | Jiction   | Class List | Grad |            |
|   | \$          | MY FINANCES | S           | Lecture (001) | T,H 11:15 AM - | 12:05 PM I Ferguson Ha | ill 90    | · 3/20     |      |            |

## Printing

 To print a class roster, click the Printer Friendly Version link, then select the Print option from your browser window.

> **Note:** If you are using the Firefox browser, click the Printer Friendly Version link, right-click on the class roster, select this frame, then print frame.

| <u>My</u>          | Schedu             | de   (                                | Class Rost                                                               | er   <u>G</u> rad                                                 | de Roster                                                      | Browse                                                      | Cours                                 | se Catalog                                                                                                    |                                                                                        |            |                                                                                    |
|--------------------|--------------------|---------------------------------------|--------------------------------------------------------------------------|-------------------------------------------------------------------|----------------------------------------------------------------|-------------------------------------------------------------|---------------------------------------|----------------------------------------------------------------------------------------------------|----------------------------------------------------------------------------------------|------------|------------------------------------------------------------------------------------|
| Cla                | iss Ro             | oster                                 |                                                                          |                                                                   |                                                                |                                                             |                                       |                                                                                                    |                                                                                        |            |                                                                                    |
|                    |                    |                                       |                                                                          |                                                                   |                                                                |                                                             |                                       |                                                                                                    | TView F                                                                                | ERPA State | ement                                                                              |
|                    |                    |                                       |                                                                          |                                                                   |                                                                |                                                             |                                       |                                                                                                    |                                                                                        |            |                                                                                    |
| all                | 2019               | 001 Re                                | egular Acad                                                              | demic Ses                                                         | sion   Twin                                                    | Cities/Ro                                                   | ochest                                | ter   Undergradu                                                                                                    | ate                                                                                    |            |                                                                                    |
| $\bigtriangledown$ | MUS                | 3263 -                                | - 0 <u>01 (1707</u>                                                      | (4)                                                               |                                                                |                                                             |                                       | (                                                                                                    | hange Class                                                                            |            |                                                                                    |
|                    | Germ               | nan Dio                               | ction for Sir                                                            | ngers (Leo                                                        | ture)                                                          |                                                             |                                       |                                                                                                    |                                                                                        |            | _                                                                                  |
|                    | Days               | and Ti                                | imes                                                                     | Ro                                                                | om                                                             |                                                             | Inst                                  | tructor                                                                                                    | Dates                                                                                  |            |                                                                                    |
|                    | TuTh               | n 11:15                               | AM-12:05F                                                                | PM Fei                                                            | rguson Hal                                                     | 190                                                         | Go                                    | ldy Gopher                                                                                                    | 09/03/201 12/11/201                                                                    | 19 -<br>19 |                                                                                    |
|                    |                    |                                       |                                                                          |                                                                   |                                                                |                                                             |                                       |                                                                                                    |                                                                                        |            |                                                                                    |
|                    |                    | *                                     | Enrollmen                                                                | t Status                                                          | Enrolled                                                       | \$                                                          | )                                     |                                                                                                    |                                                                                        |            |                                                                                    |
|                    |                    | * <br>E                               | Enrollmen                                                                | t Status (<br>Capacity                                            | Enrolled                                                       | ¢<br>Enr                                                    | olled                                 | 3                                                                                                    |                                                                                        |            |                                                                                    |
| En                 | rolled             | *<br>E<br>Stude                       | Enrolimen<br>Enroliment<br>ents                                          | t Status                                                          | Enrolled                                                       | ¢<br>Enr                                                    | olled                                 | 3<br>ersonalize   Fin                                                                                                    | 1 🛃   🔜                                                                                | First ④    | 1-3 of 3 🕑 Las                                                                     |
| En                 | rolled<br>Notify I | * <br>E<br>Stude<br>Photo             | Enrollmen<br>Enrollment<br>ents<br>ID                                    | t Status (<br>t Capacity<br>Name                                  | Enrolled                                                       | ¢<br>Enr<br>Grade<br>Basis                                  | rolled<br>Pe<br>Units                 | 3<br>ersonalize   Fin<br>Program and Pla                                                                                         | t   🛛   📑                                                                              | First ④    | 1-3 of 3 (k) Las                                                                   |
| <b>En</b>          | rolled<br>Notify I | *।<br>E<br>Stude<br>Photo<br>हि       | Enrollmen<br>Enrollment<br>ents<br>ID                                    | t Status (<br>t Capacity<br>Name<br>Allegro,                      | Enrolled<br>y 20<br>Cadence                                    | ¢<br>Enr<br>Grade<br>Basis<br>A-F<br>only                   | rolled<br>Pe<br>Units<br>1.00         | 3<br>ersonalize Fin<br>Program and PL<br>College of Libe<br>Music B Mus/W                                                        | t   진  <br>m<br>ral Arts -<br>usic Education                                           | First (4)  | 1-3 of 3 (k) Las<br>Level<br>Sophomore<br>2nd Term                                 |
| <b>En</b><br>1     | rolled<br>Notify I | ।<br>Stude<br>Photo<br>हिंद           | Enrollmen<br>Enrollment<br>ents<br>ID<br>########                        | t Status (<br>t Capacity<br>Name<br>Allegro,<br>Concert           | Enrolled<br>y 20<br>Cadence                                    | ¢<br>Enr<br>Grade<br>Basis<br>A-F<br>only<br>A-F<br>only    | rolled<br>Pe<br>Units<br>1.00         | 3<br>Program and Pl<br>College of Libe<br>Music B Mus/N<br>College of Libe<br>Music/Psycholo                                     | t I [2] I III<br>In<br>In<br>In<br>IIIIIIIIIIIIIIIIIIIIIII                             | First ④    | 1-3 of 3 (*) Las<br>Level<br>Sophomore<br>2nd Term<br>Senior 2nd<br>Term           |
| En<br>1<br>2<br>3  | rolled<br>Notify I | ा<br>Stude<br>Photo<br>हिंद<br>हिंद   | Enrollment<br>Enrollment<br>ents<br>ID<br>########<br>########           | t Status (<br>t Capacity<br>Name<br>Allegro,<br>Concert<br>Trumpe | Enrolled<br>y 20<br>Cadence<br>t, Reed                         | Grade<br>Basis<br>A-F<br>only<br>A-F<br>only<br>A-F<br>only | rolled<br>Pe<br>Units<br>1.00<br>1.00 | 3<br>Program and Pi<br>College of Libe<br>Music B Musi/V<br>College of Libe<br>Music/Psycholic<br>College of Libe<br>Music B Mus | d   [2]  <br>in<br>'al Arts -<br>usic Education<br>'al Arts -<br>igy B S<br>'al Arts - | First ④    | 1-3 of 3 (*) Las<br>Level<br>Sophomore<br>2nd Term<br>Senior 2nd<br>Term<br>Junior |
| En<br>1<br>2<br>3  | rolled<br>Notify I | *<br>Stude<br>Photo<br>EQ<br>EQ<br>EQ | Enrollmen<br>Enrollmen<br>ents<br>ID<br>########<br>########<br>######## | t Status (<br>t Capacity<br>Name<br>Allegro,<br>Concert<br>Trumpe | Enrolled<br>y 20<br>Cadence<br>lo, Elegy<br>t, Reed<br>ear All | ¢<br>Enr<br>Basis<br>A-F<br>only<br>A-F<br>only<br>A-F      | rolled<br>Pe<br>Units<br>1.00<br>1.00 | 3<br>Program and Pl<br>College of Libe<br>Music B Mus/W<br>College of Libe<br>Music/Psychol<br>College of Libe<br>Music B Mus    | d an<br>an<br>al Arts -<br>usic Education<br>al Arts -<br>gy B S<br>al Arts -          | First (    | 1-3 of 3 (a) Las<br>Level<br>Sophomore<br>2nd Term<br>Senior 2nd<br>Term<br>Junior |